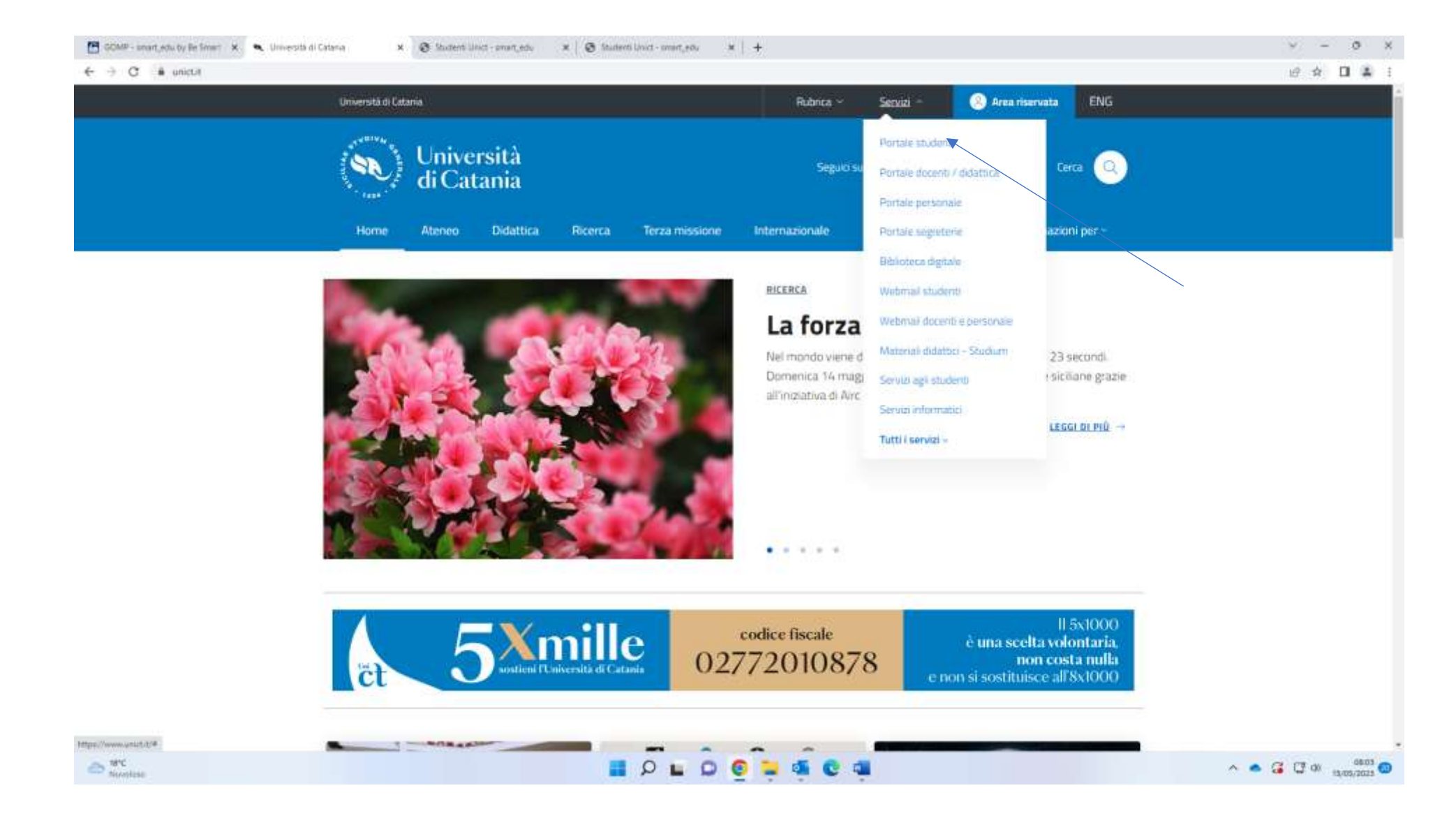

From www.unict.it click on Portale Studente from the drop-down menu under the heading "Servisi"

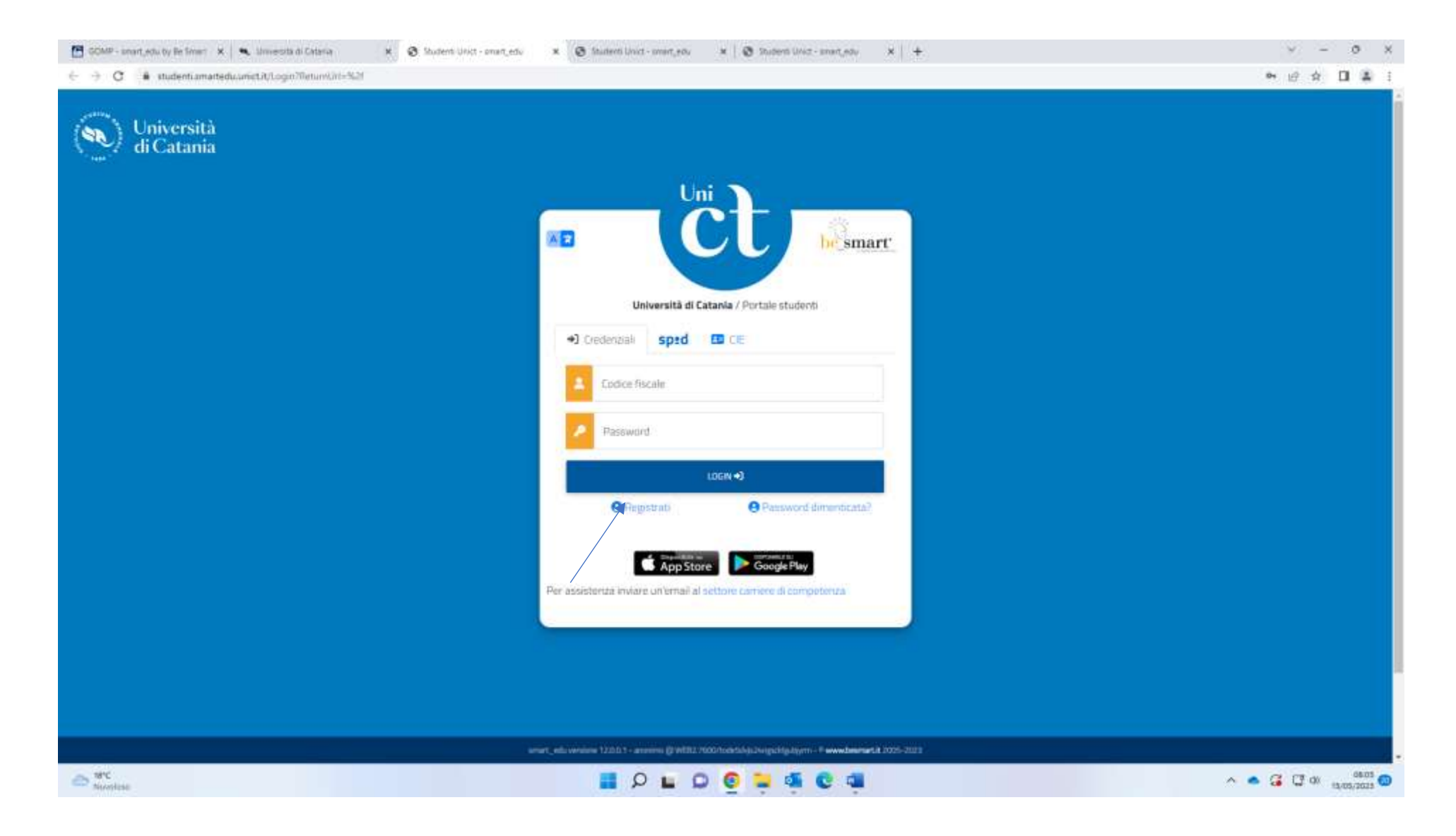

Click on "Registrati"

| Nuovo account 🗠                                                                     |     |  |  |
|-------------------------------------------------------------------------------------|-----|--|--|
|                                                                                     |     |  |  |
|                                                                                     |     |  |  |
| Nome                                                                                | - 1 |  |  |
| Eogname                                                                             |     |  |  |
| Deta di Nexritta                                                                    |     |  |  |
| gg/mm/aaaa                                                                          | •   |  |  |
| Comune o stato estero di nascita                                                    |     |  |  |
|                                                                                     | *   |  |  |
| Genere<br>Seleziona genere                                                          | ~   |  |  |
| Codice fiscale                                                                      |     |  |  |
| 🗇 studente straniero senza codice fiscale                                           |     |  |  |
| 🗆 sono una studente incoming nell'ambito di un programme di mobilità internazionale |     |  |  |
| Nerse uterite                                                                       |     |  |  |
| La username sarà inviata per mail a fine registrazione                              |     |  |  |
| weart and another 1210 Concerning With Concerning and Antonio State (1997)          |     |  |  |

1) Enter your Given Name in the blank space corresponding to "Nome"

2) Enter your Family Name in the blank space corresponding to "Cognome"

- 3) Enter your date of birth (day/month/year) in the blank space corresponding to "Data di nascita" (For example: if you were born on May 8 1993, you will need to enter 08/05/1993 where 08 corresponds to the day and 05 to the month)
- 4) Select your gender from the drop-down menu under the heading "Genere"
  - a. maschio for male
  - b. femmina for female
- 5) tick the box left of the heading "studente straniero senza codice fiscale" (foreign student without fiscal code) under the heading "Codice fiscale"

| Kore donin     Kore donin     Personed     Conterna passeered     Conterna passeered     Constrain di ennergenza     Reposta di ennergenza     Reposta di ennergenza     E Aqui      Technon fisioi      Cellulare        Accettazione informativa privacy                                                                                                    |        | n 10 A  | 2    | 1 |
|----------------------------------------------------------------------------------------------------|--------|---------|------|---|
| La userrane sol insista per mail à fine registrazione     Passoriel   Construits di energienza   Roposta di energienza   Roposta di energienza     Roposta di energienza     Roposta di energienza <th></th> <th>с II. н</th> <th>23 4</th> <th>Î</th> |        | с II. н | 23 4 | Î |
| Password   Carlerna password   Conards di energenzs   Risposta di energenzs   Risposta di energenzi                                                                                                    |        |         |      |   |
| Conferma password   Domanda di emergienza   Risposta di emergienza   E-Mail   Telefono fisiol   Celhulare                                                                                                    | 4.<br> |         |      |   |
| Domanda di emergenza.                                                                                                    |        |         |      |   |
| Risposta di energenza:     E-Mail   Telefonn fisso   Celulare     Accetta binformativa privacy: Informativa privacy                                                                                                    |        |         |      |   |
| E - Mail Telefono fisso Celulare Accettacione informativa privacy: Informativa privacy Accetta Dinformativa privacy                                                                                                    |        |         |      |   |
| E-Mail Telefono fisso Celtulare Accettacione informativa privacy: Informativa privacy Accettacione informativa privacy: Informativa privacy Accetto finformativa privacy                                                                                                    |        |         |      |   |
| Telefono fisso  Celtulare  Accettazione informativa privacy: Informativa privacy  Accettazione informativa privacy  Decetto Hinformativa privacy                                                                                                    | -      |         |      |   |
| Celtulare                                                                                                    |        |         |      |   |
| Accettacione informativa privacy: Informativa privacy  Accetto Tinformativa privacy                                                                                                    |        |         |      |   |
|                                                                                                    |        |         |      |   |
|                                                                                                    |        |         |      |   |
| Terrart, July and and a services 12102 1 - accesses (0.0102/1009/constrained-photo-strain) - Parameters and 2005-2022                                                                                                    |        |         |      |   |

- 6) skip over the space corresponding to "Nome utente" as you will receive your username at the end of the registration
- 7) enter your password in the blank space corresponding to "Password" (you can choose any password but make sure it includes at least one capital letter, at least one number and at least a special character like #, @, !, etc.)
- 8) re-enter and confirm the chosen password in the blank space corresponding to "Conferma password"
- 9) enter your emergency question in the blank space corresponding to "Domanda di emergenza"
- 10) enter you answer to your emergency question in the blank space corresponding to "Risposta di emergenza"
- 11) enter your email address in the blank space corresponding to "Email"
- 12) enter your phone number in the blank space corresponding to "Telefono fisso"
- 13) enter your mobile phone number in the blank space corresponding to "Cellulare"
- 14) tick the box left of the heading "Accetto l'informativa privacy" ("I acknowledge privacy information")
- 15) click on "Procedi"

You will receive an email to the email address you have entered in the appropriate box including your Username and your password. Your Username will correspond to your temporary fiscal code.